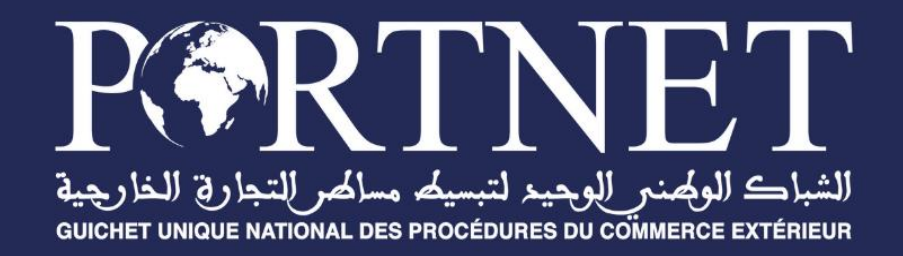

# **GUIDE UTILISATEUR** Fiche suiveuse aérienne

Référence

Version Date Profil PORTNET2021 – Fiche suiveuse aérienne – Guide utilisateur V0.2 23/12/2021 Déclarant

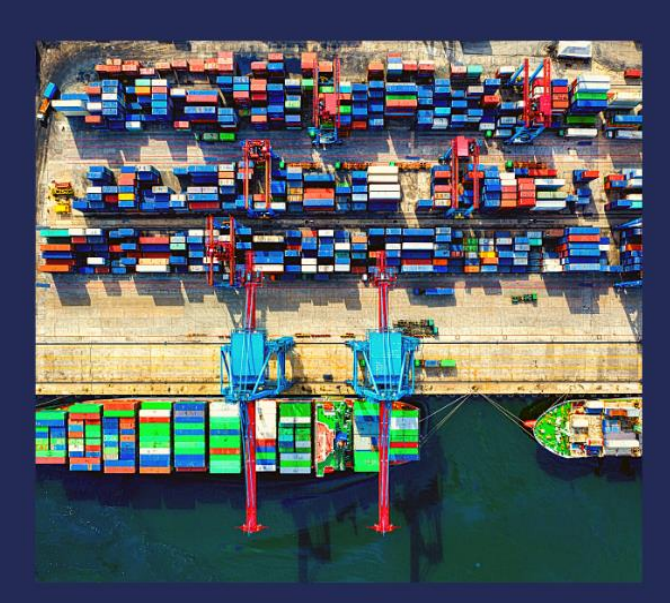

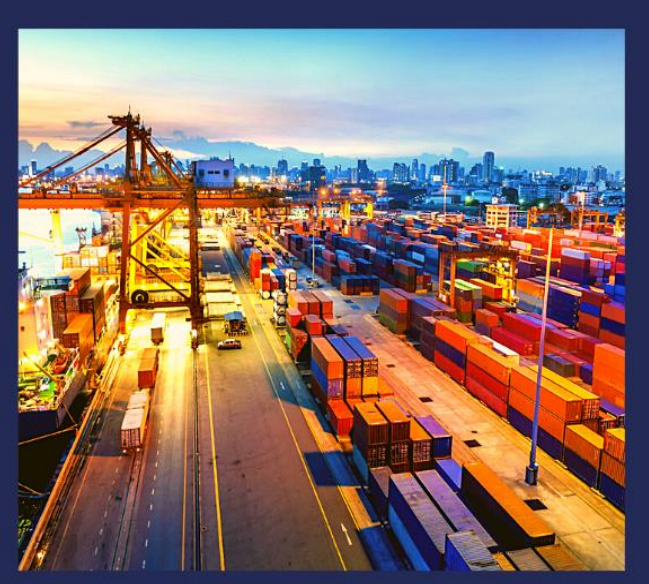

# www.portnet.ma

# SOMMAIRE

| 1        | INTRODUCTION                                                                   | 3 |
|----------|--------------------------------------------------------------------------------|---|
| <u>2</u> | ACCÈS AU PORTAIL                                                               | 3 |
| <u>3</u> | GESTION DES FICHES SUIVEUSES                                                   | 2 |
| 3.1      | RECHERCHE D'UNE FICHE SUIVEUSE                                                 | 2 |
| 3.2      | MODIFICATION FICHE SUIVEUSE                                                    | 3 |
| 3.2      | .1 CONSULTATION DE L'ANGLET DUM                                                | 4 |
| 3.2      | .2 CONSULTATION ANGLET FICHE SUIVEUSE                                          | 4 |
| 3.2      | .3 CHARGER LES DOCUMENTS EXIGÉS PAR LES ORGANISMES DE CONTRÔLE ANGLET DOCUMENT | 5 |
| 3.2      | .4 CONSULTATION DE L'ANGLET PLANIFICATION                                      | 6 |
| 3.2      | .5 CONSULTATION DE L'ANGLET INSPECTION                                         | 7 |
| 3.2      | .6 CONSULTATION HISTORIQUE DES ÉVÈNEMENTS                                      | 7 |

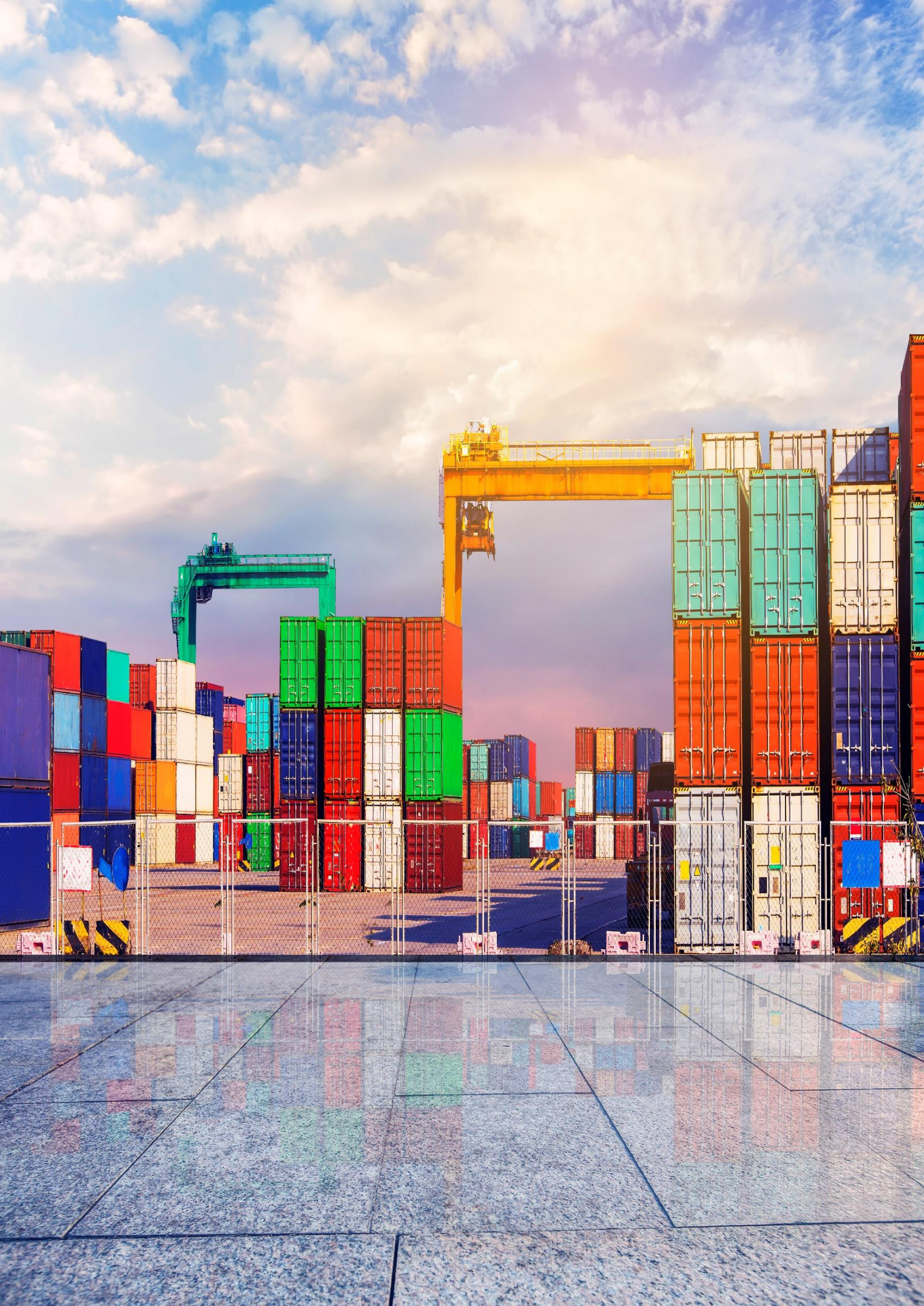

## 1 Introduction

Ce Guide d'utilisateur décrit la partie consultation des programmations des fiches suiveuse aériennes et résultats des inspections des marchandises compris dans les DUM qui appartient au transitaires (Déclarants). afin d'assurer un bon déroulement des opérations de contrôle et faciliter l'organisation entre les parties prenantes.

# 2 Accès au Portail

Se connecter avec le profil déclarant, la page d'accueil s'ouvre

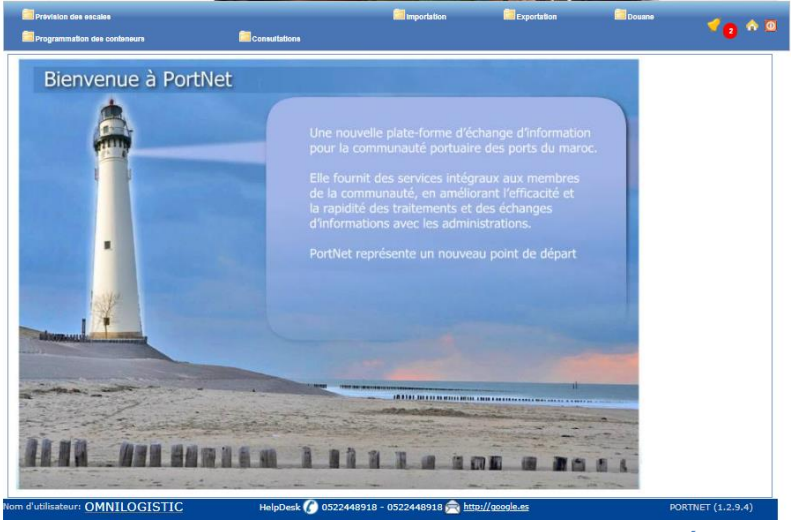

Figure 1 : Page d'accueil déclarant

Le sous-menu Fiche suiveuse est ajouté au menu douane du profil déclarant (transitaire)

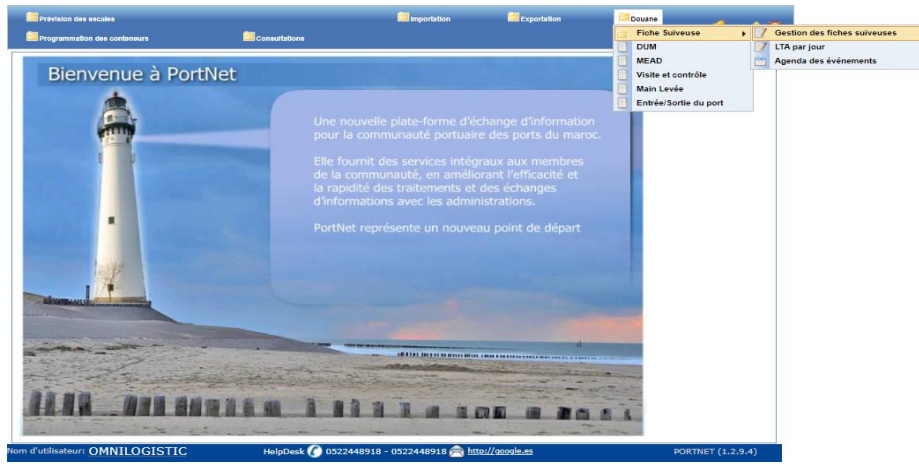

Figure 2 : Menu Fiche suiveuse

# 3 Gestion des fiches suiveuses

En cliquant sur le sous menu Gestion des fiches suiveuses la liste des fiches suiveuses s'est affichée

| Prévision des escales |                        | Consultations | importation                                         | Exportation        | Douane                | 10         |
|-----------------------|------------------------|---------------|-----------------------------------------------------|--------------------|-----------------------|------------|
| cherche Fiche Su      | iveuse                 | Consultations |                                                     |                    |                       |            |
| chercher DUM          |                        |               |                                                     |                    |                       |            |
| Nº DUM                | Bureau douanier Regime | Année         | Série Clé                                           |                    | Déclarant OMN         | ILOGISTIC  |
| Nº Fiche Suiveuse     |                        | Arrondiss     | ement Douanier SÉLECTIONNER                         | ~                  | Status SÉLECTIONNER   | ~          |
| Nº LTA                |                        |               | Type de colis SELECTIONNER                          |                    | ortateur              | Q          |
| Consignataire         | CÉLECTIONNER           |               | Au<br>Maia Jawie CÉLECTIONNER                       | Organisme de       | controle SELECTIONNER |            |
| N° DUM 🔹              | Nº Fiche Suiveuse @    | Status ø      | Organismes de contrôle                              | Lieu de stockage 🏼 | Consignataire ø       | Operations |
| 0901020170140770      | 177271                 | IMP           | ADII - MCDI                                         |                    | MSC MAROC             |            |
| 0901020170141507      |                        | IMP           |                                                     |                    | SAGA MAROC            | 1          |
| 0901020170141457      |                        | IMP           |                                                     |                    | MSC MAROC             | 1          |
| 0901020170142586      |                        | IMP           |                                                     |                    | CMA CGM MAROC         | 1          |
| 0901020170142348      |                        | IMP           |                                                     |                    | SAGA MAROC            | 1          |
| 0901020170141929      |                        | IMP           |                                                     |                    | SAGA MAROC            | 1          |
| 0901020170141496      |                        | IMP           |                                                     |                    | SAGA MAROC            | 1          |
| 1108520170027264      |                        | IMP           |                                                     |                    | test1140              | 1          |
| 0901020170140947      |                        | IMP           |                                                     |                    | GLOBE MARINE          | 2          |
| 0001020170141910      |                        | IMP           |                                                     |                    | GLOBE MARINE          | 1          |
| 0001020110141010      |                        |               |                                                     |                    |                       |            |
| 0001020170141010      |                        |               | cccc <c 1="" 478="" <=""> &gt;&gt; &gt;&gt;&gt;</c> |                    |                       |            |

Figure 3 : Liste des fiches suiveuses

### 3.1 Recherche d'une fiche suiveuse

La recherche d'une fiche suiveuse se fait à travers un ensemble de filtres :

- N° DUM
- N° Fiche Suiveuse
- N° LTA
- Du
- Au
- Consignataire
- Arrondissement Douanier
- Type de colis
- Main levée
- Statut
- Importateur
- Organisme de contrôle
- Fiche Suiveuse

| Prévision des escales                                                                                                    |                               | 🛅 Importal                                                |                                         | Exportation        | Douane                                                                                                    | 1                                                                                                    |  |
|----------------------------------------------------------------------------------------------------|-------------------------------|-----------------------------------------------------------|-----------------------------------------|--------------------|----------------------------------------------------------------------------------------------------|----------------------------------------------------------------------------------------------------|--|
| Programmation des cont                                                                                                    | eneure                        |                                                           |                                         |                    |                                                                                                    | <b>2</b>                                                                                                    |  |
| Recherche Fiche Su                                                                                                    | iiveuse                       |                                                           |                                         |                    |                                                                                                    |                                                                                                    |  |
| techercher DUM                                                                                                    | - · · I ·                     |                                                           |                                         |                    |                                                                                                    |                                                                                                    |  |
| Nº DUM                                                                                                    | Bureau douanier Regime        | Annee                                                     | Serie Cle                               |                    | Déclarant OMN                                                                                                    | ILOGISTIC                                                                                                    |  |
| Nº Fiche Suiveuse                                                                                                    |                               | Arrondisse                                                | Type de colis SÉLECTIONNER              | V Imr              | Status SELECTIONNER                                                                                                    | `                                                                                                    |  |
| Du                                                                                                    |                               | í 🕅                                                       | Au                                      | Organisme de       | contrôle SÉLECTIONNER                                                                                                    | ~                                                                                                    |  |
| Consignataire                                                                                                    | SÉLECTIONNER                  | ~                                                         | Main levée SÉLECTIONNER                 | Fiche 5            | Suiveuse SÉLECTIONNER                                                                                                    | ~                                                                                                    |  |
|                                                                                                    |                               |                                                           |                                         |                    |                                                                                                    |                                                                                                    |  |
|                                                                                                    |                               |                                                           |                                         |                    | Effacer                                                                                                    | Rechercher                                                                                                    |  |
|                                                                                                    |                               |                                                           |                                         |                    |                                                                                                    |                                                                                                    |  |
| Nº DUM ≑                                                                                                    | N° Fiche Suiveuse 🖨           | Status 🛊                                                  | Organismes de contrôle 🛊                | Lieu de stockage 🛊 | Consignataire 🛊                                                                                                    | Operations                                                                                                    |  |
| Nº DUM ¢<br>30901020170140770                                                                                                    | Nº Fiche Suiveuse 🖨           | Status 🛊                                                  | Organismes de contrôle 💠<br>ADII - MCDI | Lieu de stockage 🛊 | Consignataire \$                                                                                                    | Operations                                                                                                    |  |
| N° DUM ¢<br>30901020170140770<br>30901020170141507                                                                                                    | N° Fiche Suiveuse ¢<br>177271 | Status ¢<br>IMP<br>IMP                                    | Organismes de contrôle 🛊<br>ADII - MCDI | Lieu de stockage 🖨 | Consignataire ¢<br>MSC MAROC<br>SAGA MAROC                                                                                                    | Operations                                                                                                    |  |
| N° DUM ¢<br>30901020170140770<br>30901020170141507<br>30901020170141457                                                                                                    | Nº Fiche Suiveuse ¢<br>177271 | Status ¢                                                  | Organismes de contrôle 🜩<br>ADII - MCDI | Lieu de stockage 🜩 | Consignataire<br>MSC MAROC<br>SAGA MAROC<br>MSC MAROC                                                                                          | Operations                                                                                                    |  |
| N° DUM ¢<br>30901020170140770<br>30901020170141507<br>30901020170141457<br>30901020170142588                                                                                    | Nº Fiche Suiveuse ¢<br>177271 | Status ¢ IMP IMP IMP IMP IMP                              | Organismes de contrôle 🜩<br>ADII - MCDI | Lieu de stockage 🛊 | Consignataire \$ MSC MAROC SAGA MAROC MSC MAROC CMA CGM MAROC                                                                                  | Operations                                                                                                    |  |
| N° DUM ¢<br>30901020170140770<br>30901020170141507<br>30901020170141457<br>30901020170142586<br>30901020170142346                                                               | Nº Fiche Suiveuse ¢<br>177271 | Status ¢ IMP IMP IMP IMP IMP IMP IMP                      | Organismes de contrôle 🕈<br>ADII - MCDI | Lieu de stockage 🛊 | Consignataire +<br>MSC MAROC<br>SAGA MAROC<br>MSC MAROC<br>CMA CGM MAROC<br>SAGA MAROC                                                         | Operations                                                                                                    |  |
| N° DUM ¢<br>30901020170140770<br>30901020170141507<br>30901020170141457<br>30901020170142586<br>30901020170142346<br>30901020170141929                                          | N° Fiche Suiveuse ¢<br>177271 | Status ¢ IMP IMP IMP IMP IMP IMP IMP IMP IMP              | Organismes de contrôle 🕈<br>ADII - MCDI | Lieu de stockage 🜩 | Consignataire +<br>MSC MAROC<br>SAGA MAROC<br>MSC MAROC<br>CMA CGM MAROC<br>SAGA MAROC<br>SAGA MAROC                                           | Operations                                                                                                    |  |
| N° DUM ¢<br>30901020170140770<br>30901020170141507<br>30901020170141457<br>30901020170142586<br>30901020170142346<br>30901020170141929<br>30901020170141496                     | N° Fiche Suiveuse ¢<br>177271 | Status ¢ IMP IMP IMP IMP IMP IMP IMP IMP IMP IMP          | Organismes de contrôle 🕈<br>ADII - MCDI | Lieu de stockage 🜩 | Consignataire +<br>MSC MAROC<br>SAGA MAROC<br>MSC MAROC<br>CMA CGM MAROC<br>SAGA MAROC<br>SAGA MAROC<br>SAGA MAROC                             | Operations                                                                                                    |  |
| N° DUM ¢<br>30901020170140770<br>30901020170141507<br>30901020170141457<br>30901020170142588<br>30901020170142348<br>30901020170141929<br>30901020170141498                     | N° Fiche Suiveuse ¢<br>177271 | Status ¢ IMP IMP IMP IMP IMP IMP IMP IMP IMP IMP          | Organismes de contrôle 🕈<br>ADII - MCDI | Lieu de stockage 🜩 | Consignataire +<br>MSC MAROC<br>SAGA MAROC<br>MSC MAROC<br>CMA CGM MAROC<br>SAGA MAROC<br>SAGA MAROC<br>SAGA MAROC                             | Operations Operations |  |
| N° DUM ¢<br>30901020170140770<br>30901020170141507<br>30901020170141457<br>30901020170142588<br>30901020170142348<br>30901020170141929<br>30901020170141498<br>4110852017002784 | Nº Fiche Suiveuse €<br>177271 | Status ¢ IMP IMP IMP IMP IMP IMP IMP IMP IMP IMP          | Organismes de contrôle 🕈<br>ADII - MCDI | Lieu de stockage 🜩 | Consignataire +<br>MSC MAROC<br>SAGA MAROC<br>MSC MAROC<br>CMA CGM MAROC<br>SAGA MAROC<br>SAGA MAROC<br>SAGA MAROC<br>test1140                 | Operations                                                                                                    |  |
| N° DUM ÷ 30001020170140770 30001020170141507 30001020170141557 30001020170142588 30001020170142346 30001020170141929 30001020170141495 41108520170027284 30001020170140447      | Nº Fiche Suiveuse €<br>177271 | Status +<br>IMP<br>IMP<br>IMP<br>IMP<br>IMP<br>IMP<br>IMP | Organismes de contrôle 🕈 ADII - MCDI    | Lieu de stockage 🛊 | Consignataire +<br>MSC MAROC<br>SAGA MAROC<br>MSC MAROC<br>CMA CGM MAROC<br>SAGA MAROC<br>SAGA MAROC<br>SAGA MAROC<br>test1140<br>GLOBE MARINE | Operations                                                                                                    |  |

Figure 4 : Recherche d'une fiche suiveuse

#### Par exemple on va chercher la DUM N° : 177271

| 🛅 Prévision des escales |                        |               | 🛅 Importation                        | Exportation        | Douane                      | 1                        |
|-------------------------|------------------------|---------------|--------------------------------------|--------------------|-----------------------------|--------------------------|
| Programmation des contr | eneure d               | Consultations |                                      |                    |                             | <b>• 5</b> *             |
| Recherche Fiche Su      | iveuse                 |               |                                      |                    |                             |                          |
| Rechercher DUM          |                        |               |                                      |                    |                             |                          |
| Nº DUM                  | Bureau douanier Regime | Année         | Série Clé                            |                    | Déclarant OM                | ILOGISTIC                |
| Nº Fiche Suiveuse       | 177271                 | Arrondisse    | ement Douanier SÉLECTIONNER          | ~                  | Status SÉLECTIONNER         | ~                        |
| Nº LTA                  |                        |               | Type de colis SÉLECTIONNER           | ♥ Impo             | rtateur                     | Q                        |
| Du                      |                        | <b></b>       | Au                                   | Organisme de c     | ontrôle SÉLECTIONNER        | ~                        |
| Consignataire           | SÉLECTIONNER           | ~             | Main levée SÉLECTIONNER              | ▼ Fiche S          | uiveuse SÉLECTIONNER        | ~                        |
| N° DUM ≑                | № Fiche Suiveuse \$    | Status 🛊      | Organismes de contrôle ¢             | Lieu de stockage 🛊 | Effacer<br>Consignataire \$ | Rechercher<br>Operations |
| 30901020170140770       | 177271                 | IMP           | ADII - MCDI                          |                    | MSC MAROC                   | 2                        |
|                         |                        |               | <<< < 1/1 > >> >>>                   |                    |                             |                          |
| n d'utilisateur: OMNI   | LOGISTIC               | HelpDesk (    | 🕥 0522448918 - 0522448918 🚖 <u>h</u> | ttp://google.es    | POF                         | RTNET (1.2.9.4)          |

Figure 5 : Recherche par Numéro de fiche suiveuse

### 3.2 Modification Fiche suiveuse

Sur la colonne des opérations, cliquer sur l'icône Modifier.

| 📴 Prévision des escales     |                        |               | importation                                           | Exportation        | Douane 🔤              | 1.             |
|-----------------------------|------------------------|---------------|-------------------------------------------------------|--------------------|-----------------------|----------------|
| Programmation dea cont      | eneure (               | Consultations |                                                       |                    |                       | <b>5</b>       |
| echerche Fiche Su           | liveuse                |               |                                                       |                    |                       |                |
| chercher DUM<br>Nº DUM      | Bureau douanier Regime | Année         | Série Clé                                             |                    | Déclarant OMM         | ILOGISTIC      |
| Nº Fiche Suiveuse<br>Nº LTA | (177271                | Arrondisse    | ment Douanier SÉLECTIONNER Type de colis SÉLECTIONNER | V<br>Imp           | Status SÉLECTIONNER   | Ň              |
| Du<br>Consignataire         | SÉLECTIONNER           | <b>□</b>      | Au<br>Main levée SÉLECTIONNER                         | Organisme de       | contrôle SÉLECTIONNER | ~              |
|                             |                        |               |                                                       |                    | Effacer               | Rechercher     |
| N° DUM ≑                    | Nº Fiche Suiveuse 🛊    | Status 🛊      | Organismes de contrôle 🛊                              | Lieu de stockage 🛊 | Consignataire 🛊       | Operations     |
| 30901020170140770           | 177271                 | IMP           | ADII - MCDI                                           |                    | MSC MAROC             |                |
|                             |                        |               | <<<   <<   <   1/1 >   >>   >>>                       |                    |                       |                |
| d'utilisateur: OMNI         | LOGISTIC               | HelpDesk (    | 0522448918 - 0522448918 窉 h                           | http://google.es   | POF                   | RTNET (1.2.9.4 |

Figure 6 : Icône de modification d'une fiche suiveuse

#### 3.2.1 Consultation de l'anglet dum

L'anglet DUM Contient cinq sections concernant :

- Données de la DUM.
- Informations du déclarant.
- Liste des connaissements.
- Marchandises.
- Main Levé.

| Prévision des escales                                                                 |                                                           | 🛅 Importa                                                         | tion              | Exportation | 💷 Dou                         | ane                | 1 - 4          |
|---------------------------------------------------------------------------------------|-----------------------------------------------------------|-------------------------------------------------------------------|-------------------|-------------|-------------------------------|--------------------|----------------|
| Programmation des conteneurs                                                          | Consultations                                             |                                                                   |                   |             |                               |                    | <b>• 0</b> *   |
| étails DUM                                                                            |                                                           |                                                                   |                   |             |                               |                    |                |
| DUM Fiche Suiveuse Docu                                                               | ments Planifica                                           | tion Inspections                                                  | Historique Événer | ment        |                               |                    |                |
| onnées de DUM                                                                         |                                                           |                                                                   |                   |             |                               |                    |                |
| Num Dum 309010201                                                                     | 70140770                                                  | Soumissionaire MAR.                                               | JANE HOLDING      |             | Arrondissem                   | ent ARRON          |                |
| Bureaux Douaniers CASA/POR                                                            | T(309)                                                    | Agent Douanier GUE                                                | ZZAOUI MOHAME     | ED          | Reservoir Douani              | ARRON              | DISSEMENT      |
| Status IMD                                                                            |                                                           | (AB1                                                              | 952)              |             | Nombre d'Organism             | II(30920           | )2)            |
| status imr                                                                            |                                                           | Hum. Version 0                                                    |                   |             | d'Inspect                     | ion <sup>V</sup>   |                |
| Déclarant OMNILOG                                                                     | STIC                                                      | Nº ICE                                                            |                   |             | No                            | IFU 110538         | 37             |
| centre d'immatriculation 81                                                           |                                                           | Nº RC 1607.                                                       | 35                |             |                               |                    |                |
| Nº de Connaissement                                                                   | Port                                                      | Consignataire                                                     | Numero E          | Escala      | Type Ds                       | Référence Ds       |                |
| MSCUKY346609                                                                          | VALENCIA                                                  | MSC MAROC                                                         | 201403            | 201403160   |                               |                    |                |
| larchandises                                                                          |                                                           |                                                                   |                   |             |                               |                    |                |
|                                                                                       |                                                           | Marchandise                                                       |                   |             |                               |                    | Contenant      |
|                                                                                       | Marchandise<br>Douane                                     |                                                                   | Pays              | Poids (Kg)  | Type de<br>Colis              | Nombre<br>de Colis | Nº du contenar |
| Malles, valises et mallettes, y compris les n<br>cartables, étuis à lunettes, étuis p | nallettes de toilette et les<br>our jumelles, appareils p | mallettes porte-documents, servie<br>photographiques, caméras, in | ettes, CHINE      | 4725        | CONTENEUR                     | 1                  |                |
|                                                                                       |                                                           |                                                                   |                   |             |                               |                    | CAIU7611003    |
| Malles, valises et mallettes, y compris les n<br>cartables, étuis à lunettes, étuis p | nallettes de toilette et les<br>our jumelles, appareils p | mallettes porte-documents, servie<br>photographiques, caméras, in | ettes, CHINE      | 850         | MARCHANDISES<br>NON EMBALLEES | 0                  |                |
| ain levée                                                                             |                                                           |                                                                   |                   |             |                               |                    |                |
| Date main                                                                             | levée                                                     |                                                                   |                   |             | Pesage                        |                    |                |
|                                                                                       |                                                           |                                                                   |                   |             |                               | Retour             | Fermer         |
|                                                                                       |                                                           |                                                                   |                   |             |                               |                    |                |
| utilisateur: OMNILOGISTIC                                                             | HelpDesk                                                  | 0522448918 - 05224489                                             | 18 🚔 http://go    | ogle.es     |                               | POR                | TNET (1.2.9.4) |

Figure 7 : Consultation Anglet DUM

#### 3.2.2 Consultation Anglet Fiche suiveuse

L'anglet Fiche suiveuse Contient trois sections concernant :

- Les données de la fiche suiveuse.
- La liste des organismes de contrôle.
- Le dossier d'importation.

| Prévision de        | 8 09C8108                                                                                                    |                        | importation                                                                      | Exportation       | 🗖 Douane 🧳 👝 🔥                                                            |
|---------------------|----------------------------------------------------------------------------------------------------|------------------------|----------------------------------------------------------------------------------|-------------------|---------------------------------------------------------------------------|
| Programmati         | on des conteneurs                                                                                                 |                        |                                                                                  |                   | · • • •                                                                   |
| étails DUN          | 4                                                                                                    |                        |                                                                                  | <u>.</u>          |                                                                           |
| DUM                 | Fiche Suiveuse Document                                                                                           | s Planification        | Inspections Historique                                                           | Evenement         |                                                                           |
| onnees de l         | Nº Fiche Suiveuse<br>Nº Fiche Suiveuse 177271<br>Bureau douanier CASA/PORT(30<br>Date de création 03/02/2020 11:4 | Ð)<br>3                | N° DUM 3090102017014<br>Arrondissement ARRONDISSEM<br>II(309202)<br>Dernière MAJ | 0770<br>IENT<br>D | Opérateur Aero República<br>Régime Import<br>Status IMP<br>ate main levée |
| iste des Org<br>Nom | janismes de contrôles                                                                                             | Desc                   | ription                                                                          |                   | Type de contrôle                                                          |
| MCDI                |                                                                                                    | MINISTERE CHAR         | RGE DE L'INDUSTRIE                                                               | PHYSIQUE          |                                                                           |
| ADII                | 1                                                                                                    | ADMINISTRATION DES DOU | JANES ET IMPOTS INDIRECTS                                                        | PHYSIQUE          |                                                                           |
| ossier d'im         | portation<br>Document à fournir                                                                                   | Organisme              | demandeur                                                                        | Commentaire       | Operations                                                                |
|                     | visa sanitaire                                                                                                    | М                      | CDI                                                                              | demande document  |                                                                           |
|                     |                                                                                                    |                        |                                                                                  |                   | Retour Fermer                                                             |
| 'utilisateur:       | OMNILOGISTIC                                                                                                    | HelpDesk 🌔 052         | 2448918 - 0522448918 窉 <u>ht</u>                                                 | tp://google.es    | PORTNET (1.2.9.4)                                                         |

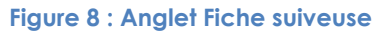

#### 3.2.3 Charger les documents exigés par les organismes de contrôle Anglet Document

Accéder à travers l'anglet document,

| Prévision des escales            |              |                   |                         | <b>2</b> 1      | mportation      | Exportation          | Douane              |               |
|----------------------------------|--------------|-------------------|-------------------------|-----------------|-----------------|----------------------|---------------------|---------------|
| Programmation des conten         | eure 🚺       | Consultations     | Web service             |                 |                 |                      |                     | ~ U           |
| Détails DUM                      |              |                   |                         |                 |                 |                      |                     |               |
| DUM Fiche Suiv                   | veuse Docume | nts Planification | Inspections             | s Histo         | rique Événement |                      |                     |               |
| Ajout des documents              |              |                   |                         |                 |                 |                      |                     |               |
| Type de document                 | SÉLECTIONNER | <b>*</b>          |                         |                 | :               | Sélectionner Fichier | + Selectionner (PDF | )             |
| Rèfèrence                        |              |                   |                         |                 | c               | rganisme émetteur    | SÉLECTIONNER        | ~             |
| Common technica                  |              |                   |                         |                 |                 |                      |                     |               |
| Commentaire                      |              |                   |                         |                 |                 |                      |                     |               |
|                                  |              |                   |                         |                 |                 |                      |                     | _             |
|                                  |              |                   |                         |                 |                 |                      | Charger             | Annuler       |
| Liste des documents              |              |                   |                         |                 |                 |                      |                     |               |
| Envoyé Par                       | Type Doc     | Référence         | Status                  | Date            | Organi          | sme émetteur         | Comment             | aire          |
|                                  |              |                   |                         |                 |                 |                      |                     |               |
|                                  |              |                   |                         |                 |                 |                      |                     |               |
|                                  |              |                   |                         |                 |                 |                      | Retour F            | ermer         |
|                                  |              |                   |                         |                 |                 |                      |                     |               |
| n d'utilisateur: <u>omnilo</u> g | gistic       | HelpDesk 🌔 052    | 20473100 ल <u>htt</u> ı | p://reclamation | n.portnet.ma    |                      | PORTN               | IET (1.2.9.4) |

#### Figure 9 : Anglet Document

Saisir les champs pour ajouter les documents exigés par les organismes de contrôle. Type de document Sélectionner le fichier Référence Organisme émetteur Commentaire

## Guide utilisateur

| Prévision des escales     |                           |                   |             | <u></u> | mportation   | Exportation          | Douane              | <b>A B</b> |
|---------------------------|---------------------------|-------------------|-------------|---------|--------------|----------------------|---------------------|------------|
| Programmation des contene | urs 🛅                     | Consultations     | Web service |         |              |                      |                     | ~ •        |
| Détails DUM               |                           |                   |             |         | ,            |                      |                     |            |
| DUM Fiche Suive           | ause Documer              | nts Planification | Inspection  | s Histo | rique Evénem | ent                  |                     |            |
| Ajout des documents       |                           |                   |             |         |              |                      |                     |            |
| Type de document          | Certificat Phytosanitaire | et de Q 💙         |             |         |              | Sélectionner Fichier | Selectionner (PDF)  |            |
| Rèfèrence                 | 002                       |                   |             |         |              | Organisme émetteur   | APPLUS FOMENTO CONT | ROLE 💙     |
| Commentaire               | certificat phytosanitaire | et de qualité     |             |         |              |                      |                     |            |
| Commentaire               |                           |                   |             |         |              |                      |                     |            |
|                           |                           |                   |             |         |              |                      |                     | _          |
|                           |                           |                   |             |         |              |                      | Charger             | Annuler    |
| Liste des documents       |                           |                   |             |         |              |                      |                     |            |
| Envoyé Par                | Type Doc                  | Référence         | Status      | Date    | Org          | anisme émetteur      | Commen              | taire      |
|                           |                           |                   |             |         |              |                      |                     |            |
|                           |                           |                   |             |         |              |                      |                     |            |
|                           |                           |                   |             |         |              |                      |                     |            |
|                           |                           |                   |             |         |              |                      | Retour F            | ermer      |
|                           |                           |                   |             |         |              |                      | Retour F            | ermer      |

teur: omnilogistic

Figure 10 : Chargé le document exigé

Puis cliquer sur le bouton chargé.

Le document sera ajouté à la liste des documents.

| Prévision des esc                   | ales<br>es conteneurs 🔤 Consi           | utations   | <b>_</b> w | eb service         | importation              | Exportation                             | Douane                   | <b>☆</b> ©   |
|-------------------------------------|-----------------------------------------|------------|------------|--------------------|--------------------------|-----------------------------------------|--------------------------|--------------|
| Oréé avec s                         | uccés                                   |            |            |                    |                          |                                         |                          |              |
| Détails DUM                         | iche Suiveuse Documents                 | Planifica  | tion       | Inspections        | Historique Événement     |                                         |                          |              |
| Ajout des docum<br>Type de do<br>Rè | nents<br>ocument SÉLECTIONNER           | <b>~</b> ] |            |                    | Si                       | électionner Fichier<br>ganisme émetteur | Selectionner (PDF)       | <b>v</b>     |
| Comn                                | nentaire                                | a<br>      |            |                    | 17                       |                                         |                          |              |
| Liste des docum                     | ents                                    |            |            |                    |                          |                                         | Charger                  | Annuler      |
| Envoyé Par                          | Type Doc                                | Rèfèrence  | Status     | Date               | Organisme émetteur       | Co                                      | ommentaire               |              |
| OMNILOGISTIC                        | Certificat Phytosanitaire et de Qualite | Liste des  | documents  | 26/04/2021         | APPLUS FOMENTO CONTRO    | LE certificat phyto                     | osanitaire et de qualitî | ± 🗙 🛛        |
|                                     |                                         |            |            | _                  |                          |                                         | Envoyer les              | documents    |
|                                     |                                         |            |            |                    |                          |                                         | Retour Fe                | ermer        |
| lom d'utilisateur: Ol               | mnilogistic                             | HelpDesk 🅜 | 052047310  | 00 📄 <u>http</u> : | //reclamation.portnet.ma |                                         | PORTN                    | ET (1.2.9.4) |

Figure 11 : Document ajouté à la liste des documents

#### 3.2.4 Consultation de l'anglet planification

Le déclarant à accès à l'anglet planification qu'en mode consultation, pour consulter l'agenda des planifications après sa validation.

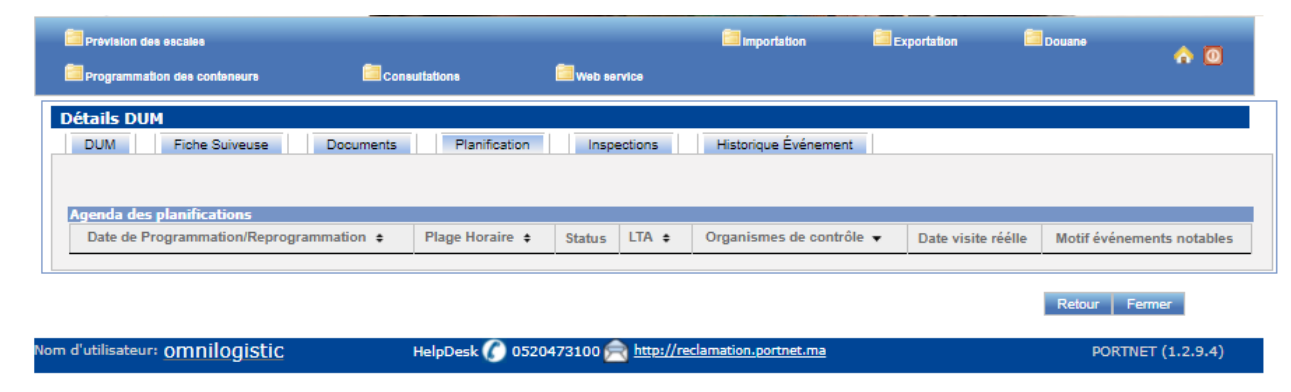

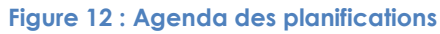

#### 3.2.5 Consultation de l'anglet inspection

Le déclarant à accès à l'anglet Inspection qu'en mode consultation, pour consulter la liste des autorisations de mise en marché après renseignement des résultats d'inspection par les organismes de contrôle.

| Prévision des escales                                                       |                                                                                                    |                  | 🛅 Importation | Exportation | Douane     | <b>A 0</b> |  |  |  |
|-----------------------------------------------------------------------------|----------------------------------------------------------------------------------------------------|------------------|---------------|-------------|------------|------------|--|--|--|
| Programmation des conteneurs                                                | Consultatio                                                                                            | ons 🔤 Web servic | 8             |             |            | • •        |  |  |  |
| Détails DUM                                                                 |                                                                                                    |                  |               |             |            |            |  |  |  |
| DUM Fiche Suiveuse Documents Planification Inspections Historique Événement |                                                                                                    |                  |               |             |            |            |  |  |  |
| Liste des autorisations de mise                                             | s en marché                                                                                            |                  |               |             |            |            |  |  |  |
| Num DUM 💠                                                                   | N° LTA ≑                                                                                               | Marchandise      | Organismes de | contrôle 🔺  | Résultat   | Date       |  |  |  |
|                                                                             |                                                                                                    |                  |               |             |            |            |  |  |  |
|                                                                             |                                                                                                    |                  |               |             | Retour Fer | mer        |  |  |  |
| Iom d'utilisateur: omnilogistic                                             | om d'utilisateur: Omnilogistic HelpDesk 🕜 0520473100 🚔 http://reclamation.portnet.ma PORTNET (1.2.9.4) |                  |               |             |            |            |  |  |  |
| Figure 12 : Liste des guterientiens de miss en marché                       |                                                                                                    |                  |               |             |            |            |  |  |  |

#### Figure 13 : Liste des autorisations de mise en marché

#### 3.2.6 Consultation historique des évènements

Le déclarant à accès à l'anglet historique des événements, pour consulter les événements effectuer sur cette fiche suiveuse aérienne.

| Prévision des escales                                                       |                         |                     | importation              | Exportation  | Douane |                  |  |  |  |  |
|-----------------------------------------------------------------------------|-------------------------|---------------------|--------------------------|--------------|--------|------------------|--|--|--|--|
| Programmation des conteneurs                                                | Consultations           | Web service         |                          |              |        | ~ •              |  |  |  |  |
| Détails DUM                                                                 |                         |                     |                          |              |        |                  |  |  |  |  |
| DUM Fiche Suiveuse Documents Planification Inspections Historique Événement |                         |                     |                          |              |        |                  |  |  |  |  |
| Historique des événements                                                   |                         |                     |                          |              |        |                  |  |  |  |  |
| N. d'événements                                                             | Description d'événement |                     | Date                     | Utilisateur  |        | Observation      |  |  |  |  |
| 1                                                                           | Joints Documents        |                     | 26/04/2021 10:58         | OMNILOGISTIC |        |                  |  |  |  |  |
|                                                                             |                         |                     |                          |              |        |                  |  |  |  |  |
|                                                                             |                         |                     |                          |              | Retour | Fermer           |  |  |  |  |
| Nom d'utilisateur: omnilogistic                                             | HelpDesk 🌔 05204731     | 100 📄 <u>http:/</u> | //reclamation.portnet.ma |              | P      | ORTNET (1.2.9.4) |  |  |  |  |

Figure 14 : Historique des événements

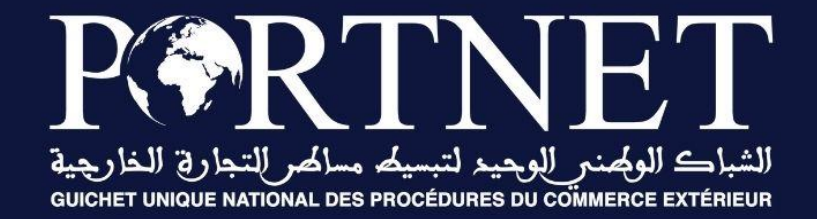

## Votre compétitivité nous inspire !

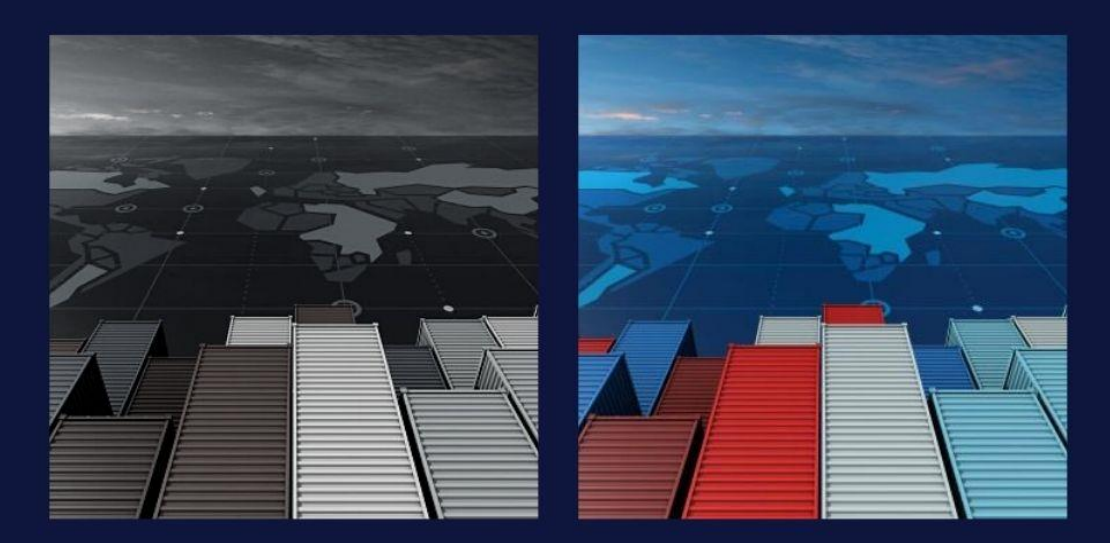

#### www.portnet.ma